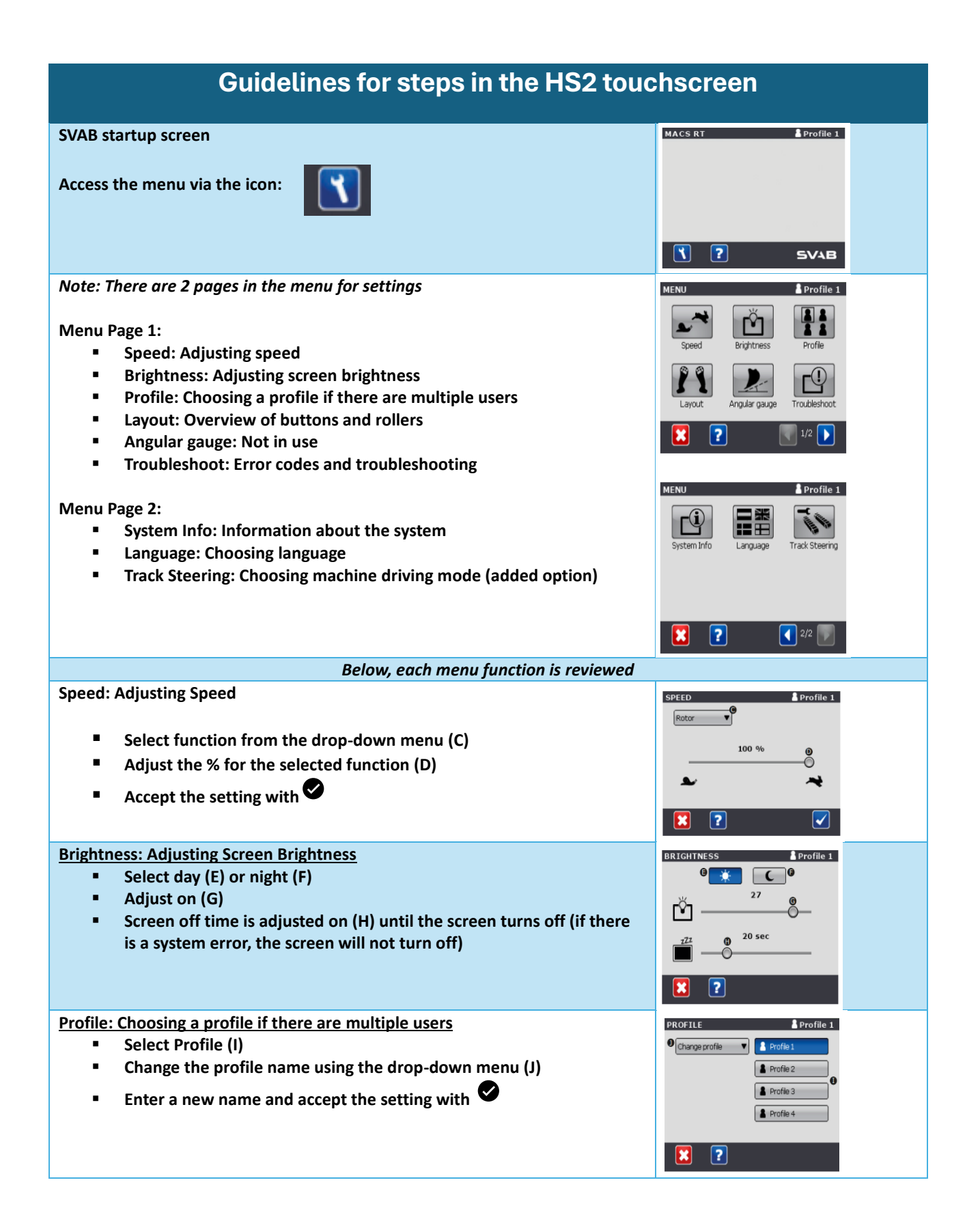

## **COMPACTTILT**<sup>™</sup>

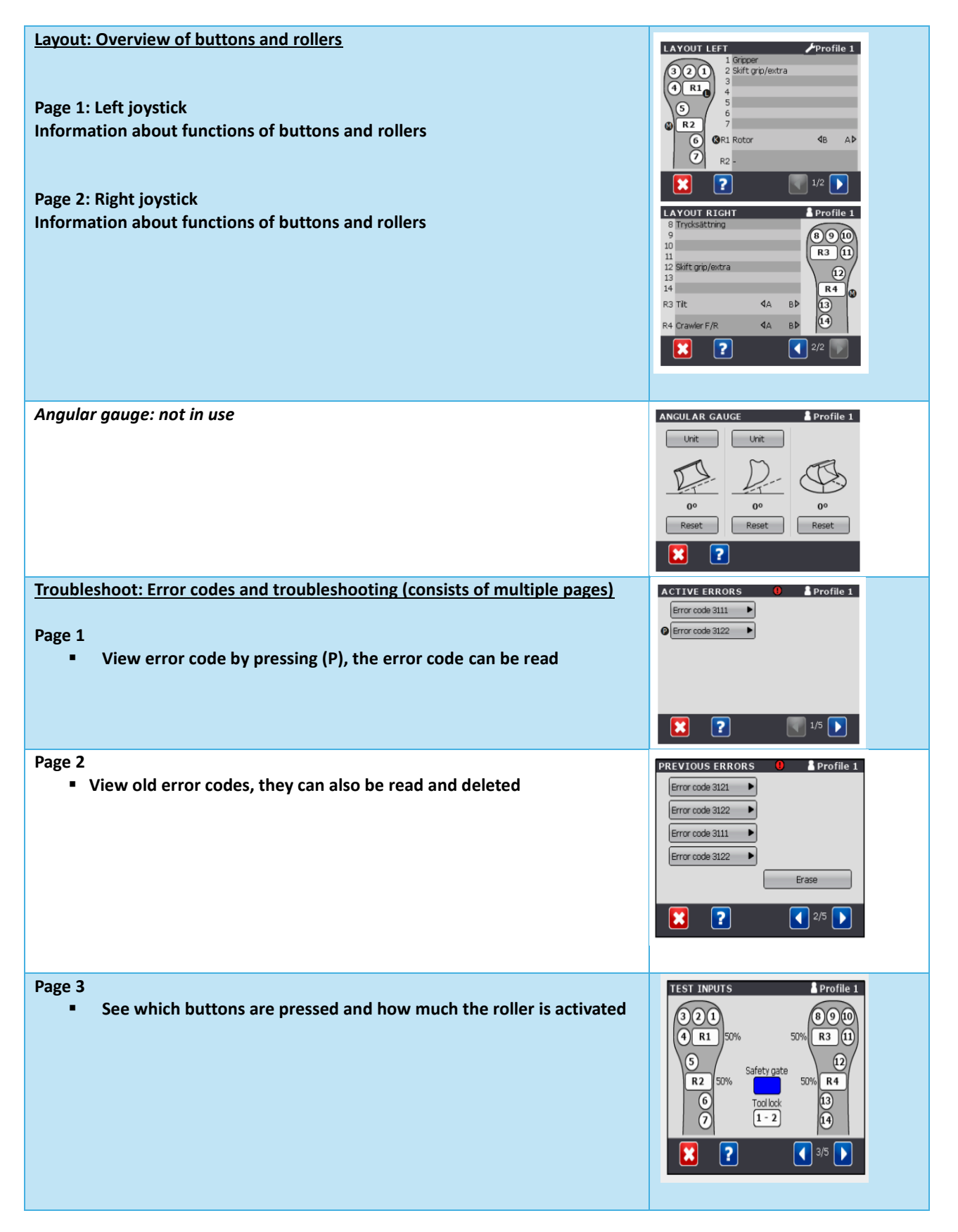

## **COMPACTTILT**<sup>™</sup>

| <ul> <li>Page 4</li> <li>Here, functions are activated as well as the setting for the degree of activation</li> </ul>                                                                                                    | TEST OUTPUTS 1       Profile 1         Output       Desired/Actual       Output         Rotor       0 / 0 mA       Tool lock         Tilt       2000 / 1998 mA       Buzzer         Gripper       0 / 0 mA       13         Extra       0 / 0 mA       14         Feeder       1543 / 1543 mA       4/5                                                                                                    |
|----------------------------------------------------------------------------------------------------|----------------------------------------------------------------------------------------------------|
| System Info: Information about the system 4 pages with product information                                                                                                    | SYSTEM INFO       Profile 1         Type       Value Unit         Rotor speed       0.0       RPM         Tilt speed       0       9/sec         Cabin module power       12.0       Volt         Tiltrotator module power       12.1       Volt         Rotor pulse counter       0       Pulses         Rotor rotation counter       0       Pulses         Pressure transducer       0,00       bar         System based on SVAB MACS technology.       1/4       )                                                                                                    |
| <ul> <li><u>Language: Choosing language</u></li> <li><u>Select the desired language and accept the setting with</u></li> </ul>                                                                                                    | LANGUAGE Profile 1<br>Fridish Svenska Française<br>Deutsch Norsk Suomi                                                                                                    |
| <ul> <li>Track Steering: Choosing machine driving mode (optional)</li> <li>Select steering mode on (M)</li> <li>There may be an activation button on the joystick – see joystick layout</li> <li>On the right side of the screen, the activated functions are displayed</li> </ul> | TRACK STEERING     Profile 1       Image: Strategy of the strategy of the stra |